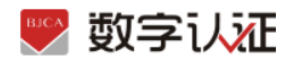

### 无纸化在线申请证书操作说明

### 1、证书申请

1.1 单位证书办理

(1) 证书申请链接:

用户通过在线提交申请的方式办理数字证书,申请流程如图所示:

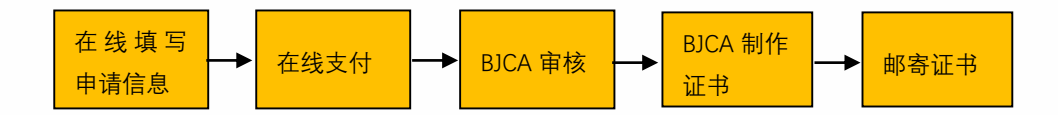

办理数字证书操作步骤如下:

第一步:提交订单

(1)进入证书业务系统,点击"在线新办-办理单位证书选项"。

| 🕎 数字认证                                                             | 首页 帮助中心                            | 关于BJCA 在线咨询 | 信天行数字证书服务系统                                                 |
|--------------------------------------------------------------------|------------------------------------|-------------|-------------------------------------------------------------|
| • 1894245888                                                       | SKO<br>SKO                         |             | <b>订单数网</b><br>NIFEDARATELE, BOATTER, BREEDORFE             |
| (1)<br>(1)<br>(1)<br>(1)<br>(1)<br>(1)<br>(1)<br>(1)<br>(1)<br>(1) | <b>DN</b><br>soutziewany-e, knieżo | ecium 🔁     | 12-11600<br>Inclusionamenterintel, Ottomorent, Batting Hann |
|                                                                    | 信息交更<br>Acgenssent anoficial       | R           | 经办人信息都改<br>成0人信息都是明治时、可由面向0人信息并否; <b>仅338年4125</b>          |

(2) 按要求填写申请信息,填写完成后点击"**下一步**"。

注:对企业身份认证提供3种方式,如下图,请各企业依照企业情况选取认证方式, 证书密码根据企业选择认证方式,分别以法人手机短信或银行打款附言方式发送。

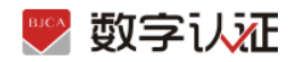

| ▶ 数字还书案道:                |                           |                |             |                |             |
|--------------------------|---------------------------|----------------|-------------|----------------|-------------|
| 一 溫馨提示:請如实:<br>前稿下規完成打印。 | <b>幼后申请依息,</b> 我尼将为包开具电子3 | 2票!为不影响经纳,请收确结 | 阿龙景始头、纳税人识  | 图带、经办人电子邮稿。如果  | 国民営業通过经カ人电子 |
| 选择认证方式                   |                           |                |             |                |             |
| • 认证方式:                  | 金金的公務內打部从正 へ              | (國民企业对公账户信息,证书 | 唐弱在对公账户收款15 | 分线记录附高中        |             |
| 单位基本信息                   | 法人手机实名认证                  |                |             |                |             |
| *单位名称:                   | 法人银行中信息认证                 |                | 15(7):      | <b>说输入的门前称</b> |             |
| • 病一社会信用代码:              | 企业时公账户打款认证                |                | 单位电话:       | 8854098        |             |
| 法定代表人信息                  |                           |                |             |                |             |
| *法定代人表线名:                |                           |                | *法人手机带:     |                |             |
| 法人证件类型:                  | 0 90% O M8                |                | *法人证件号:     | 1              |             |
| 证书商品信息                   |                           |                |             |                |             |
|                          |                           |                |             |                |             |

|             |            |        |                                       |                   |           | -            |       |  |
|-------------|------------|--------|---------------------------------------|-------------------|-----------|--------------|-------|--|
| 企业账户编行打款    |            |        |                                       |                   |           |              |       |  |
| * 服户名称:     | RL.        |        |                                       | * 新号:             | 30        |              |       |  |
| * 并户行告称:    | atomultifi |        |                                       | * 开户行地址:          | 北市市       |              | 25年1年 |  |
| 发票依息        |            |        |                                       |                   |           |              |       |  |
| · 20005-1   | 212        |        |                                       | "纳税人民制币"          |           |              |       |  |
| 地址及电话:      | 建成等的化的单位   |        |                                       | 并户行及账号:           | 683.97    | (50),9       |       |  |
| 选择股办人认证方式   |            |        |                                       | 1                 |           |              |       |  |
| - 以证为此选择:   | 组办人手机定名从正  |        | (提供经办人实名手机号)                          |                   |           |              |       |  |
| 教师人组织       | 经办人于病实名认证  |        |                                       |                   |           |              |       |  |
| "经办人财务:     | 经办人银行卡印度以证 |        |                                       | "他办人听机司:          |           |              | E     |  |
| 经办人证件类型:    | and .      | - 0    |                                       | 经办人身份证券:          |           |              | I     |  |
| 1855人电子邮箱:  | -          | an i   | (用于接收电子发展,解释                          | #(261)            |           |              |       |  |
| *都寄销位       | itill      |        |                                       | * 邮寄城市            | 2月        |              |       |  |
| 联系人信息       |            |        |                                       |                   |           |              |       |  |
| * 総カ人総名:    | 8.9        |        |                                       | "经办人所机费"          |           |              |       |  |
| 经办入证件典型:    | 102        |        |                                       | "但办人身份证母:         | 1         | _            |       |  |
| *经办人电子邮箱:   | 254        | 1      | (用于被收电子发展、解释                          | (K)((1))          |           |              |       |  |
| * 通讯报份      | 25.81      |        |                                       | * 通讯地市            | 2.8       |              |       |  |
| * (#189632) | - E :      |        |                                       |                   |           |              |       |  |
| * 验证码:      | 1236 /     | 23     | Б                                     |                   |           |              |       |  |
|             |            | Elmit. | ····································· | 國公司电子以這服务的        | 00) & (BA | CIRSIS (LIN) |       |  |
|             |            |        |                                       | 12 10 10 10 10 10 |           |              |       |  |

【注意】通讯地址建议填写可接收快件的收件信息,以便我们邮寄证书 Key 等实体材料;

发票抬头与企业账户名称默认为证书使用单位名称,不支持修改。

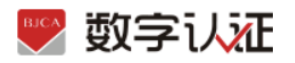

(3)点击"确认订单",依照页面要求,上传相关鉴证资料(营业执照、法人身份证需上传扫描件(可参考下图);法人授权书需加盖公章),点击"确认申请",如发现提交信息有问题请点击"

| 正守的時間:1年             原や前時:2月時間:2月時間:2月時間:2月時間:2月時間:2月前時間:2月前前間:2月前前日:2月前前日:2月前前日:2月前前日:2月前前日:2月前日:2月前日                                                                                                    | 任将和效期: 1年             新公             新公             新会             新公             新公             新会             新会             新会             新会             新会             新会                                                                                                    | 正式的方式数         1年           自主教の中級行打政         別は           別から記形:         別は           川から記形:         別は           川から記形:         別は           「北京和政府         日から           「北京和政府         日から           「北京和政府         日から           「おい」         日から           「おい」         日                                                                                                    | <ul> <li>発電: 1</li> <li>中行地址: 北京市 北京市</li> <li>北京市</li> <li>北京市</li> <li>北京市</li> <li>北京市</li> <li>北京市</li> <li>北京市</li> <li>北京市</li> <li>北京市</li> <li>北京市</li> <li>北京市</li> </ul>                                                                                                    |
|----------------------------------------------------------------------------------------------------|----------------------------------------------------------------------------------------------------|----------------------------------------------------------------------------------------------------|----------------------------------------------------------------------------------------------------|
| 全球内容打扰         死何:         1           用户行告用:         北京田         北京田         北京田           支援防止:         北京田         秋日         北京田         北京田           支援防止:         第24         休日人口回口:         1         1         1           支援防止:         第34         休日人口回口:         1         1         1         1         1         1         1         1         1         1         1         1         1         1         1         1         1         1         1         1         1         1         1         1         1         1         1         1         1         1         1         1         1         1         1         1         1         1         1         1         1         1         1         1         1         1         1         1         1         1         1         1         1         1         1         1         1         1         1         1         1         1         1         1         1         1         1         1         1         1         1         1         1         1         1         1         1         1         1                                                                                                    | 会会的年期時期         新成         取用         1           用中日日期:         規算用:         第月中日期:         2.000         2.000         2.000         2.000         2.000         2.000         2.000         2.000         2.000         2.000         2.000         2.000         2.000         2.000         2.000         2.000         2.000         2.000         2.000         2.000         2.000         2.000         2.000         2.000         2.000         2.000         2.000         2.000         2.000         2.000         2.000         2.000         2.000         2.000         2.000         2.000         2.000         2.000         2.000         2.000         2.000         2.000         2.000         2.000         2.000         2.000         2.000         2.000         2.000         2.000         2.000         2.000         2.000         2.000         2.000         2.000         2.000         2.000         2.000         2.000         2.000         2.000         2.000         2.000         2.000         2.000         2.000         2.000         2.000         2.000         2.000         2.000         2.000         2.000         2.000         2.000         2.000         2.000         2.000         2.000         2.000 <td>企業税や研研打政         別に         月中行名称:         別に         月中           日かけ名称:         別に         別の税         別税           三原助先:         別に         別税         別税           加加及加加::         第二         別税         別税           加加及加加::         第二         別税         別税           加加及加加::         第日         別税         別税           加加及加加::         第日         日の人         日の人           日の人は名:         日の人         日の人         日の人           日の人は名:         日の人         日の人         日の人         日の人           日の人は名:         日の人         日の人         日の人         日の人         日の人           日の人は名:         日の人         日の人         日の</td> <td><ul> <li>第時: 1</li> <li>中行地址: 北京市 北京市</li> <li>北京市 北京市</li> <li>北京市</li> <li>北京市</li></ul></td> | 企業税や研研打政         別に         月中行名称:         別に         月中           日かけ名称:         別に         別の税         別税           三原助先:         別に         別税         別税           加加及加加::         第二         別税         別税           加加及加加::         第二         別税         別税           加加及加加::         第日         別税         別税           加加及加加::         第日         日の人         日の人           日の人は名:         日の人         日の人         日の人           日の人は名:         日の人         日の人         日の人         日の人           日の人は名:         日の人         日の人         日の人         日の人         日の人           日の人は名:         日の人         日の人         日の                                                                                                    | <ul> <li>第時: 1</li> <li>中行地址: 北京市 北京市</li> <li>北京市 北京市</li> <li>北京市</li> <li>北京市</li></ul> |
| 期户名称:     期ば     現日:     1       用户行名称::     北田田子     北田田       夏田浩子:     第日     北田田       夏田浩子:     第日     1       短辺近地話:     田戸行夏原告:     1       短辺近地話:     田戸行夏原告:     1       短辺近地話:     田戸行夏原告:     1       短辺九岳:     田戸行夏原告:     1       昭力八岳:     田戸行夏原告:     1       昭力八岳:     田戸行夏原告:     1       昭力八岳:     田戸     1       昭和田     昭和田     2       田田     田田     2       田田     田田     2       田田     田田     2       田田     田田     2       田田     田田     田田       「日田<                                                                                                    | 股户松市:       別成       股小市       1         田戸公布市:       北京市       北京市       北京市       北京市         王田山田田田       「田田田<                                                                                                    | 別户名称:         別ば         月戸           月戸行名称:         北京戦行         月戸           東田山市:         第84         989/2           東田山市:         第84         989/2           東田山市:         月戸         月戸           東田山市:         月戸         月戸           東田山市:         月日         日日           夏田山市:         月日         日日           夏田市市:         月日         日日           夏田市市:         日日         日日           夏田市市:         日日         日日           夏田市市:         日日         日日           夏田市市:         日日         日日           夏田市市:         日日         日日           夏田市市:         日日         日日           夏田市市:         日日         日日           夏田市市:         日日         日日           夏田市:         日日         日日           夏田市:         日日         日日           夏田市:         日日         日日           夏田市:         日日         日日           夏田市:         日日         日日           夏田市:         日日         日日           夏田市:         日日         日日           夏田市:         日日         日日                                                                                                    | 账号:         1           中洋坊地:         北京市           北京市         北京市           大学和号:         1           大学和号:         1           日子郎和:         21           田子郎和:         北京           御政         1                                                                                                    |
| 用户行助能:北京市       北京市       北京市         支援助法:       飛ば       納税人好回号:       1         地区知知話:       用户行政務号:       用       用         たたれた日       使か人好号号:       日       日         だか人好号:       使か人見号号:       日       日       日         だか人び日常い:       使か人見号号:       日       日       日         だかんび日常い:       使か人見号号:       日       日       日         読み人切り形:       使かんして日常 語:       日       日       日         読み人切り用号:       自然の人見号音:       日       日       日         読み人切り用号:       自然の人見号音:       日       日       日         読みした日常気音:       日       日       日       日       日       日         読用目       ND=や       外目にん       回日       日       <                                                                                                    | 田中市市部       北京市       北京市       <                                                                                                    | 田中行名称:         北原銀行         田村           王原田山         御田山         御田山           王原田山         御田山         田田           王原田山         御田山         田田           王原山         御田山         田田           王原山         田田         田田           王原田         田田         田田           王原田田         田田         田田           王原田田         田田         田田           王原田田         田田         田田           王原田田         田田         田田           王原田田         田田         田田           王原田田         田田         田田           王原田田         田田         田田         田田           王原田         田田         田田         田田         田田           王原田         田田         田田         田田         田田           王原田         田田田         田田         田田         田田           王原田         田田田         田田         田田         田田           王原田         田田田         田田         田田         田田           王原田         田田         田田         田田         田           王原田         田田田         田田         田田         田田           王原田                                                                                                    | 中行地址: 北京市 北京市<br>人学初号: 11<br>日子が箱: 21<br>軽孔協作: 北京<br>御政                                                                                                    |
| 支票協定         分成人好回答:         1           法定知知::         死户行及原答:         第           「ため人以信!!!!!!!!!!!!!!!!!!!!!!!!!!!!!!!!!!!!                                                                                                    |                                                                                                    | X間知法         別成         別成2           加速及电话:         万円?           配め人紙名:         (約00)           短め人紙名:         (約0)           短め人紙名:         (約0)           短め人紙名:         (約0)           短め人紙名:         (約0)           短め人紙名:         (約0)           短め人紙名:         (約0)           短め人紙名:         (約0)           短め人紙名:         (約0)           透め人紙石:         (約0)           透明ない紙:         (約0)           通用用台:         (10)           「日本日本日         (10)           「日本日         (10)           「日本日                                                                                                    | <ul> <li>人送空射号: 11</li> <li>万及斯母:</li> <li>村分は号: 11</li> <li>助子邮稿: Z</li> <li>野市城市: 北京</li> </ul>                                                                                                    |
| 20回該法:第26         9962         9962         99702         1           たた人は注         一日の人が名:         一日の人が名:         一日の人が名:         一日の人が名:         一日の人が名:         一日の人が名:         一日の人が名:         一日の人が名:         一日の人が名:         一日の人が名:         一日の人が名:         一日の人が名:         一日の人が名:         一日の人が名:         一日の人が名:         1         一日の人がる:         1         一日の人がる:         1         日日のの:         日日の:         1         日日の:         日日の:         1         日日の:         日日の:         1         日日の:         1         日日の:         1         日日の:         1         日日の:         1         日日の:         1         日日の:         1         1         日日の:         1         1         1         日日の:         1         1         1         1         1         1         1         1         1         1         1         1         1         1         1         1         1         1         1         1         1         1         1         1         1         1         1         1         1         1         1         1         1         1         1         1         1         1         1         1         1         1         1         1                                                                                                    | 短期地学: 第84         988人必要時: 11           地区政地話:         一一一一一一一一一一一一一一一一一一一一一一一一一一一一一一一一一一一一                                                                                                    |                                                                                                    | A 近日時間: 1<br>万及勝唱: 1<br>和日本の目前には、1<br>日子創稿: 21<br>勝政<br>勝政                                                                                                    |
|                                                                                                    |                                                                                                    | 地址及地語:                                                                                                    | 5及账号:<br>人手机号:<br>HOG号: 11<br>目前総合: 北京<br>勝政                                                                                                    |
|                                                                                                    |                                                                                                    |                                                                                                    | A手机号: 11<br>10<br>10子邮箱: 21<br>新版标: 北京<br>柳政                                                                                                    |
| E2かん姓名:     E2かん姓名:     E2かん姓名:     E2かん姓名:     E2かん現石院:     E2かん現石院:     E2かん現石(E2かん)     E2かん現石(E2かん)     E2かん現石(E2かん)     E2かん現石(E2かん)     E2かん現石(E2かん)     E2かん現石(E2かん)     E2かん現石(E2かん)     E2かん現石(E2かん)     E2かん現石(E2かん)     E2かん現石(E2かん)     E2かん現石(E2かん)     E2かん現石(E2かん)     E2かん現石(E2かん)     E2かん現石(E2かん)     E2かん現石(E2かん)     E2かん現石(E2かん)     E2かん     E2かん     E2かん     E2 |                                                                                                    | 経力人技名:         ビカノ           経力人送井発想: 身份逆         ビカノ           送力人送井発想: 身份逆         ビカノ           送力人送井発想: 身份逆         ビカノ           通用単位: 北京         ビ           通用単位: 北京         ビ           創造物加油: 1         第1000           第2000         第四         第2000           第3回知法: 1         第1000         第回           第1000         第四         第1000         第回           第1000         第四         第1000         第回           第1000         第四         第日         第日           第10000         第四         第日         第日           第10000         第回         第日         第日           第10000         第回         第日         第日           第10000         第回         第日         第日           第10000         第日         第日         第日           第10000         第日         第日         第日         第日           第10000         第日         第日         第日         第日         第日           第1111日         第日         第日         第日         第日         第日         第日           第111日         第日         第日         第日         第日         第日 <td< td=""><td>A手利号: 11<br/>19日前: 21<br/>10子創稿: 21<br/>10日<br/>10日<br/>10日<br/>10日<br/>10日<br/>10日<br/>10日<br/>10日<br/>10日<br/>10</td></td<>                                                                                                    | A手利号: 11<br>19日前: 21<br>10子創稿: 21<br>10日<br>10日<br>10日<br>10日<br>10日<br>10日<br>10日<br>10日<br>10日<br>10                                                                                                    |
| Exp人Erp类型: 身份逆     Exp人Erp类型: 身份逆     Exp人Erp类型: 2     Exp人Erp类型: 2     Exp人Erp类型: 2     Exp人Erp类型: 2     Exp人Erp类型: 2     Exp人Erp类型: 2     Exp人Erp类型: 2     Exp人Erp类型: 2     Exp人Erp类型: 2     Exp人Erp类型: 2     Exp人Erp类型: 2     Exp人Erp类型: 2     Exp人Erp类型: 2     ExpLexit      ExpLexit     ExpLexit      ExpLexit      ExpLexit     ExpLexit     ExpL  |                                                                                                    | Exh 八正中央部: 身份正 (日かんの)     Exh 八正中央部: 身份正 (日かんの)     Exh 和前: 1      Exh 和前: 1      Exh 和      Exh 和前: 1      Exh 和      Exh 和      Exh 和      Exh 和      Exh 和      Exh 和      Exh 和      Exh       Exh       Exh       Exh       Exh       Exh       Exh                          | 94分ぼ号: 11<br>10<br>10子が箱: 21<br>新活動会合: 北京<br>単次                                                                                                    |
| Ech 人取行所で:      Ech 人取行所で:      Z     All     All       |                                                                                                    | EdbA版5%で: 10     通知時の: 北京 名     Mの前期加は: 1     MOSTOR                                                                                                    | 电子邮箱: 21<br>整孔版作: 北京<br>柳政                                                                                                    |
| <ul> <li>通訊報告: 北京 通訊如告: 北京</li> <li>前面和社: 1</li> <li>          ・ 取りまや起: 25日のス         ・ 取りまや込 美子品にみ 会話前用         ・ 取りまや起: 25日のス         ・ 取りまや起: 25日のス         ・ 取りまや起: 25日のス         ・ 取りまやし 美子品にみ 会話前用         ・ 取りまや起: 25日のス         ・ 取りまや起: 25日のス         ・ 取りまやし 美子品にみ 会話前用         ・ 取りまや起: 25日のス         ・ 取りまやし 美子品にみ 会話前用         ・ 取りまやま         ・ 取りまやし 美子品にみ 会話前用         ・ 取りまやま         ・ 取りまやま         ・ 取りまやし 美子品にみ 会話前用         ・ 取りまやし 美子品にみ 会話前用         ・ 取りまやま         ・ 取りまやし 美子品にみ 会話前用         ・ 取りまやし 美子品にみ 会話前用         ・ 取りまやし 美子品にみ 会話前用         ・ 取りまやし 美子品にな 会話前用         ・ 取りまやし 美子品にな 会話         ・ 取りまやし 美子品にな 会話         ・ 取りまやし 美子品にな 会話         ・ 取りまかしまのと         ・ 取りまやし 美子品にな 会話         ・ 取りまかしまのと         ・ 取りまかしまのと         ・ 取りまかしまのと         ・ 取りまかしまのと         ・ 取りまかし 美子品にあ 会話         ・ 取りまかし 美子品にあ 会話         ・ 取りまかし 美子品にある         ・ 取りまかし 美子品にある         ・ 取りまかし 美子品にある         ・ 取りまかしまのと         ・ 取りまかしまのと         ・ 取りまかしまのと         ・ 取りまかしまのと         ・ 取りまかしまのと         ・ ためにのかり         ・ 取りまかしまのと         ・ 取りまかしまのと         ・ ためにのかり         ・ ためにのかり         ・ 取りまかしたの         ・ 取りまかしまのと         ・ ためにのかり         ・ ためにのかり        ・ ためにのかり         ・ ためにのかり         ・ ためにのかり        ・ ためにのかり         ・ ためにのかり         ・ ためにのかり        ・ ためにのかり         ・ ためにのかり         ・ ためにのかり         ・</li></ul>           | <ul> <li>通訊部: 北京 通訊部: 北京</li> <li>加加加</li> <li>加加加</li> <li>加加加</li> <li>加加加</li> <li>加加加</li> <li>加加加</li> <li>加加加</li> <li>加加加</li> <li>加加加</li> <li>加加加</li> <li>加加加</li> <li>加加加</li> <li>加加加</li> <li>加加加</li> <li>加加加</li> <li>加加加</li> <li>加加加</li> <li>加加</li> <li>加加</li> <li>加加</li> <li>和</li> <li>和</li> <li< td=""><td><ul> <li>法法に知らい 北京 まま</li> <li>法法について、</li> <li>法法について、</li> <li>法法について、</li> <li>法法について、</li> <li>法法について、</li> <li>法法について、</li> <li>法法について、</li> <li>法法について、</li> <li>法法について、</li> <li>法法について、</li> <li>法法について、</li> <li>法法について、</li> <li>法法について、</li> <li>法法について、</li> </ul></td><td>春讯版作: 北京<br/>修改</td></li<></ul>                                                                                                    | <ul> <li>法法に知らい 北京 まま</li> <li>法法について、</li> <li>法法について、</li> <li>法法について、</li> <li>法法について、</li> <li>法法について、</li> <li>法法について、</li> <li>法法について、</li> <li>法法について、</li> <li>法法について、</li> <li>法法について、</li> <li>法法について、</li> <li>法法について、</li> <li>法法について、</li> <li>法法について、</li> </ul>                                                                                                    | 春讯版作: 北京<br>修改                                                                                                    |
|                                                                                                    |                                                                                                    |                                                                                                    | 90 X                                                                                                    |
|                                                                                                    |                                                                                                    |                                                                                                    | #x                                                                                                    |
|                                                                                                    |                                                                                                    |                                                                                                    | 19-12                                                                                                    |
|                                                                                                    |                                                                                                    |                                                                                                    | . /                                                                                                    |
| • #924428 0000000000000000000000000000000000                                                                                                    |                                                                                                    | ・世界24年度     ビビス19年後 2019/2274/000051 000     ビビス2019年後 2019/2274/000051 000     ビビス2019年後 2019/2274/000051 000     ビビス2019年後日 000人からなどのない、シュアが知られたいをなどのない、日本の名の中の     ビス2019年後日ののからの、シュアののの時間に、あり付加られたいをおどうかい、日本の名の中の     ビス2019年後日ののからの、シュアのの時間に、あり付加られたいをおどうかい。日本の名の中の     ビス2019年後日ののからの     ビス2019年後日ののからの     ビス2019年後日ののからの     ビス2019年後日ののからの     ビス2019年後日ののからの     ビス2019年後日ののからの     ビス2019年後日ののからの     ビス2019年後日ののからの     ビス2019年後日ののからの     ビス2019年後日ののからの     ビス2019年後日ののからの     ビス2019年後日ののからの     ・ビス2019年後日ののからの     ・ビス2019年後日ののからの     ・ビス2019年後日ののからの     ・ビス2019年後日ののからの     ・ビス2019年後日ののからの     ・ビス2019年後日ののからの     ・ビス2019年後日ののからの     ・ビス2019年後日ののからの     ・ビス2019年後日ののからの     ・ビス2019年後日ののからの     ・ビス2019年後日ののからの     ・ビス2019年後日ののからの     ・ビス2019年6月のののからの     ・ビス2019年6月のののからの     ・ビス2019年6月のののからの     ・ビス2019年6月のののからの     ・ビス2019年6月のののからの     ・ビス2019年6月のののからの     ・ビス2019年6月のののからの     ・ビス2019年7月のののからの     ・ビス2019年7月のののからの     ・ビス2019年7月のののからの     ・ビス2019年7月のののからの     ・ビス2019年7月のののからの     ・ビス2019年7月のののからの     ・ビス2019年7月ののののからの     ・ビス2019年7月のののからの     ・ビス2019年7月のののからの     ・・ビス2019年7月のののからの     ・・ビス2019年7月のののからの     ・・ビス2019年7月ののののからの     ・・ビス2019年7月ののののか                    | ·····································                                                                                                    |
| <u>ЦТВ+00</u><br><u>КТОРН</u> 2019(2740000) 00028 0.00794<br>КЛОРН 2019(2740000) 00028<br>КЛОРН 2019(2740000)<br>КЛОРН 2019(2740000)<br>КЛОРН 2019(27400000)<br>КЛОРН 2019(27400000)<br>КЛОРН 2019(27400000)<br>КЛОРН 2019(27400000)<br>КЛОРН 2019(274000000)<br>КЛОРН 2019(274000000)<br>КЛОРН 2019(2740000000)<br>КЛОРН 2019(274000000000000000000000000000000000000                                                                                                    | URBOR         URBOR         URBOR <td< td=""><td>ビスコンドレージングスクロクロクク     ビスコンドレージングスクロクロククク     ビスコンドレージングスクロクロククク     ビスコンドレージングスクロクロククク     ビスコンドレージングスクロクロククク     ビスコンドレージング     ビスコンドレージング     ビスコン     ビスコン     ビス     ビスコン     ビスロン     ビスコン     ビスコン     ビスコン     ビスコン     ビスロン     ビスコン     ビスロン     ビスロン     ビスロン     ビスロン     ビスロン     ビスロン     ビスロン     ビスロ</td><td></td></td<>                                                                                                    | ビスコンドレージングスクロクロクク     ビスコンドレージングスクロクロククク     ビスコンドレージングスクロクロククク     ビスコンドレージングスクロクロククク     ビスコンドレージングスクロクロククク     ビスコンドレージング     ビスコンドレージング     ビスコン     ビスコン     ビス     ビスコン     ビスロン     ビスコン     ビスコン     ビスコン     ビスコン     ビスロン     ビスコン     ビスロン     ビスロン     ビスロン     ビスロン     ビスロン     ビスロン     ビスロン     ビスロ                        |                                                                                                    |
| <u>итала заколикова</u><br>инала и-састоки<br>инала и-састоки<br>инала                                                                                                    | ビサロジョル 2010/221-0000201 000228 2010/101<br>ロサロジ 90 - 仕会につけなり 2010/201<br>第上前に下記書用数<br>・ ビリジョー 1月前の入からなどにがあ、全体的の下のに知られてすめり、加入する分のなどの意味がありますのの意味に<br>- 上外上の他で入りま、また、100 - 1月前の入からなどにがあ、全体的の下のに知られてすめり、加入する分のなどの意味になったのの意味に                                                                                                    | ビエリローは 2010/2014/00003 001     UPTER MLingConfusion     UPTER MLingConfusion     UPTER ML                                                                                                    |                                                                                                    |
| инти м-енолом инти<br>аластияния                                                                                                    | UNDE N-LAGONA UNIO<br>ILAU ALGORAN UNION<br>ILAU ALGORAN UNION<br>ILAU A                                                                                                    | URBER W-19600434 UP<br><b>ULBUTURER</b><br>• URBER INSCRIPTION UDANOGUNE SERVEROUDENTON, DATENDE<br>2.5015667304 ps. Pg. problem, D100740442134,<br>                                                                                                    | DER DARFAURION                                                                                                    |
| ALAGTERAR                                                                                                    | <ul> <li>第上州広下福田県林</li> <li>第二日日本の</li> <li>1月秋天上外を全日生命が、12月大小的な正式の道法、全生が日本市の町にからすが、当人大名外が以上の面前になからすべたが面に、<br/>2.5月上州松天入内に、ps. pvg, pvg所用ド、市ぐ数パスから和2114。</li> </ul>                                                                                                    | илистания<br>• анны таколлерация моляющина разменнышенита, алтани<br>алистиката разменны моляющина разменнышенита, алтани<br>алистиката разменны моляющина разменнышенита, алтани<br>алистиката разменны моляющина разменнышенита, алтани<br>алистиката разменны моляющина разменны моляющина, алтани<br>алистиката разменны моляющина разменны моляющина разменны разменны<br>важи разменны разменны разменны разменны разменны разменны разменны разменны разменны разменны разменны разменны разменны разменны разменны разменны разменны разменны разменны разменны разменны разменны разменны разменны разменны раз | 9-505                                                                                                    |
|                                                                                                    | <ul> <li>LINULINGUMENT DO ANTIGUES SERVICES AND AND A CONTRACT AND A CONTRACT</li></ul>                                                                                                    |                                                                                                    |                                                                                                    |
|                                                                                                    |                                                                                                    |                                                                                                    | AN AN                                                                                                    |
|                                                                                                    |                                                                                                    | ·····································                                                                                                    |                                                                                                    |
| + +                                                                                                    |                                                                                                    |                                                                                                    | Alexandre AFSONZ                                                                                                    |
|                                                                                                    |                                                                                                    |                                                                                                    | AMPLT DI TITA                                                                                                    |
|                                                                                                    |                                                                                                    |                                                                                                    | AMPLT CONTRACTOR                                                                                                    |
|                                                                                                    | HARDEN HERE                                                                                                    | Richt Keine                                                                                                    | Astron                                                                                                    |
|                                                                                                    |                                                                                                    |                                                                                                    |                                                                                                    |

<mark>返回修改</mark>",信息修改后再提交订单。

跳出以下页面,经办人输入收到的短信验证码,点击"确定"

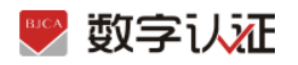

| (株示: 1.満年次上が<br>2.支払うと何の | 证书申请签名确认                       |                                    | × |  |
|--------------------------|--------------------------------|------------------------------------|---|--|
| ()法人授权                   | <ul> <li>insumption</li> </ul> | 数字以证版的有限公司(用户服务协议)及相关法律声明,并与选同意协议; |   |  |
| 6                        | T                              | 经办人资称:                             |   |  |
|                          | ,                              | 9400:                              |   |  |
| 075                      |                                | 10/251 655340 204 satisfiller      |   |  |
|                          |                                | READING CONTRACTOR                 |   |  |

#### 第二步: 支付证书费用

确认订单后,系统将自动跳转到支付页面,使用支付宝/微信扫描二维码进行支付。

|                          | -                      |                                                                             | JC J BUOT LEAREN                                                                                                    |                                           | the.                  | mAn w T at p     |
|--------------------------|------------------------|-----------------------------------------------------------------------------|----------------------------------------------------------------------------------------------------|-------------------------------------------|-----------------------|------------------|
| COMPACTOR: 1             | 请打开微信扫描                | 下方二维码进行支                                                                    | 付                                                                                                    |                                           | ,                     |                  |
| 周辺名称: 数字证书器              |                        |                                                                             |                                                                                                    |                                           |                       |                  |
|                          | _ <b>⊡</b> £33         | 150<br>1                                                                    | 微信弦包用户,请使用微作                                                                                                    | 信钱包扫描二维码付款                                |                       |                  |
| 请选择支付方式:                 | ě.                     | i i                                                                         | 但一但何散 (元)                                                                                                    |                                           |                       |                  |
| 0 🛃 200                  | é                      |                                                                             | 交易订单号 2020                                                                                                    | 04170039656                               |                       |                  |
|                          | in STA                 | 692 -                                                                       | ● <b>监督</b> 提示:<br>包的订单已成功继交,请尽快                                                                                                    | 运行费用,感谢你的法师!                              |                       |                  |
| •                        |                        | APT 196                                                                     | 如调帮助,请职具有服地线:                                                                                                    | 010-58515511                              |                       |                  |
| 在现我们出版: ¥                | 17月手机限的                | n<br>b付                                                                     |                                                                                                    |                                           |                       |                  |
|                          |                        |                                                                             |                                                                                                    |                                           |                       |                  |
|                          |                        |                                                                             |                                                                                                    |                                           |                       |                  |
|                          |                        |                                                                             |                                                                                                    |                                           |                       |                  |
|                          |                        |                                                                             |                                                                                                    | -                                         | ×                     |                  |
| 🖤 数字认识                   | E ăți                  | 彩动中心                                                                        | 关于BJCA 在场皆闲                                                                                                    |                                           | 11. M.F.              | 1997年北朝安莱        |
| ♥ 数字认近                   | E 首页<br>MARRING DAMAGE | 相助中心                                                                        | 关于BJCA 在城洽词                                                                                                    |                                           | <b>1</b>              | 行数字证书服务系         |
| ♥ 数字认道<br>* #1988 * #E4  | E 首页<br>14公共建立最小心      | 相助中心                                                                        | 关于BJCA 在成咨询<br>篇您,数字证书申请成功!                                                                                                    |                                           | <b>1</b> ###          | 1 <b>*</b> ***** |
| ♥ 数字认近<br>* #1908 : #114 | E 首页<br>14公共资源交易4+0    | 秋田(日本)<br>(1)<br>(1)<br>(1)<br>(1)<br>(1)<br>(1)<br>(1)<br>(1)<br>(1)<br>(1 | 关于BJCA 在或咨询<br><b>建您,数字证书申请成功!</b><br><b>7%期</b> 年624-0时为双层型均由了相称。即<br>利美型的标志。数字证书中请成功!<br>月/时期间离时交流的组织9-36015511,<br>月/时期间离时交流的组织9-36015511, | 12.素香香。<br>23. 可是:23.万 <b>11半金云</b> 香带白   | 10.<br>10.            | 行数字证书服务系         |
| ♥ 数字认近<br>→ まけは急 : ●低ん   | E 首页<br>14公共研想交易中心     | 程助中心                                                                        | 关于BJCA 在成法词<br><b>建步、数字证书申请成功</b><br><b>74版</b> 中位24分时为25度经约电子解系。相<br>和适合和低。新生生来的有子解系。相<br>和适合和低。新生生来的有子解系。相                                  | 12.原查查。<br>22. 可美达美元1 <del>考查说</del> 查看办者 | <b>М</b> . <b>М</b> . | 行数字证书服务系         |

#### 温馨提示:

● 北京 CA 在收到用户支付的证书费用后,会将开具的电子发票发送至用户申请证书时 填写的预留邮箱。

第三步: 等待审核

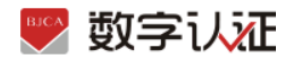

证书费用支付完成后,请等待北京 CA 审核,3个工作日内用户预留的手机会收到审核情况通知,如审核通过则还会收到证书密码(申请数字证书时预留的对公银行账号的打款 附言即为证书密码)。

#### 第四步:接收证书产品

证书制作完成后,北京 CA 将为用户寄送证书产品,请用户注意查收。相应的证书发票我 司已为您开具电子发票(在您操作第二步支付证书费用完成后,电子发票已发送至您预 留邮箱)。电子发票是国税局认可的有效凭证,其法律效力、基本用途及使用规定同纸 质发票,如需纸质票通过经办人电子邮箱下载完成打印。如超过 24 小时未收到发票,请 登录 http://help.bjca.org.cn/网站"电子发票重新获取"查询发票信息或致电 010-58515511。

### 1.2.个人证书办理

用户通过在线提交申请的方式办理数字证书,申请流程如图所示:

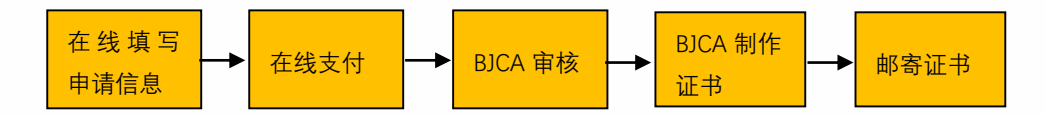

办理数字证书操作步骤如下:

#### 第一步:提交订单

(1) 进入证书业务系统,点击"在线新办-办理个人证书选项"。

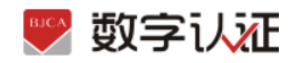

| <br>892 REA (AMARINA)                        |   |                                                  |
|----------------------------------------------|---|--------------------------------------------------|
| alfaito altario                              |   | Carrier and an and other                         |
| UTER<br>Brannischensen-4. Mesterioven        | 6 | ETIMEE<br>ELIBIII GAMBERATERI, BROMMENT, BENGMAN |
| 5054852 50000 50000 50000 50000 500000000000 |   |                                                  |

(2) 按要求填写申请信息,填写完成后点击"**下一步**"。

| <ul> <li>2012/01/2012/01/01</li> </ul> | -                                                                                                    |           |                 |            |                                                                                                    |             |     |
|----------------------------------------|----------------------------------------------------------------------------------------------------|-----------|-----------------|------------|----------------------------------------------------------------------------------------------------|-------------|-----|
| · striction                            | -                                                                                                    | 1         |                 |            |                                                                                                    |             |     |
| · 雪聲提示: 過如実並<br>創稿下號完成打印。              | 194444.155                                                                                                    | 将为母开具电子发  | (第1)为不影响侵纳、调准确) | 写发票加头,纳税人  | R則用、侵む人电子邮                                                                                                    | 藏, 如果吃肉草通过没 | 574 |
| 跟样从证方式                                 |                                                                                                    |           |                 |            |                                                                                                    |             |     |
| - 从运力时:                                | FREELE                                                                                                    |           | (提供申请人实务手机管证)   | 地研究的中國人手机  | E.                                                                                                    |             |     |
| 个人基本信息                                 |                                                                                                    |           |                 |            |                                                                                                    |             |     |
| ·/8/46:                                | and the second second s |           |                 |            |                                                                                                    |             |     |
| 所属单位后称:                                | 0.011030                                                                                                    | 10 C      |                 | 88(3)      | 8858687                                                                                                    |             |     |
| - 征利地位:                                | 8112                                                                                                    |           |                 | " 這件帮助:    | Concernant of the local division of the local division of the loca |             |     |
| *#86.5808:                             |                                                                                                    |           |                 |            |                                                                                                    |             |     |
| - MUR W100                             | 10.00                                                                                                    |           |                 | - 新聞地力     | .6.8                                                                                                    |             |     |
| "邮表地址:                                 | 10                                                                                                    |           |                 | (此为收件地址    | 0                                                                                                    |             |     |
| 证书商品信息                                 |                                                                                                    |           |                 |            |                                                                                                    |             |     |
| "证书有汉朝:                                | 1.1                                                                                                    |           |                 |            |                                                                                                    |             |     |
| 友景信息                                   |                                                                                                    |           |                 |            |                                                                                                    |             |     |
| *2285A: 1                              |                                                                                                    |           | 納務              | UPBRI Care | 0.001                                                                                                    |             |     |
| 地址及电话; ()                              | Ś. O                                                                                                    |           | 开户              | 5及後母:      |                                                                                                    |             |     |
|                                        | 731                                                                                                    | 73,       |                 |            |                                                                                                    |             |     |
| * 撤证码: 83                              |                                                                                                    |           | 北京数字认证服份有限公司电   | 7以证服务协议) & | (他从反约改任)                                                                                                    |             |     |
| · 新信約: 8                               |                                                                                                    | REMARKE ( |                 |            |                                                                                                    |             |     |

上传申请人身份证原件扫描件,以及个人签章图片(下载《个人签章采样表》签名/盖个人 印章后加盖公章,上传扫描件),点击"确认申请"。

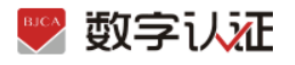

|                             | SX-F LVML                                         |                  |         |      | the second second second second second second second second second second second second second second second se |      | the | HAURTE PERSON |
|-----------------------------|---------------------------------------------------|------------------|---------|------|----------------------------------------------------------------------------------------------------|------|-----|---------------|
| <ul> <li>BYPE #3</li> </ul> | ADADARED                                          | e6               |         |      |                                                                                                    |      |     |               |
| 证书版本组织                      |                                                   |                  |         |      |                                                                                                    |      |     |               |
|                             | 经书订单位:                                            | 202004170/040302 | 2       |      | /8P8#:                                                                                                    | 1000 |     |               |
|                             | 经外港款:                                             | 949 E            |         |      | 这种句称:                                                                                                    | 12   | 80  |               |
| WEREIFE                     | LANS BOARD AND AND AND AND AND AND AND AND AND AN |                  |         |      |                                                                                                    |      |     |               |
|                             | -                                                 | +                |         | 1    |                                                                                                    |      |     |               |
|                             | 3. E                                              | - T -            |         |      |                                                                                                    |      |     |               |
|                             | 中族人身份征正面                                          | 中國人身份以           | 24586 1 | に取用に |                                                                                                    |      |     |               |

【注意】通讯地址建议填写可接收快件的收件信息,以便我们邮寄证书 Key 等实体材料; 签章采集表可在填写界面直接下载。

(3)请再次确认提交信息是否正确,确认信息无误请点击"确认订单",如发现提交信息有 问题请点击"返回修改",信息修改后再提交订单。

#### 第二步:支付证书费用

办理人接收手机短信验证码,输入验证码后点击"<mark>确定</mark>",系统自动跳转到支付页面,使 用支付宝/微信扫描二维码进行支付。

| A <u>R</u>          |                                                                |   |
|---------------------|----------------------------------------------------------------|---|
| 证书订单证件类型            | 证书申请签名确认                                                       | × |
| F证件服片<br>: 1.满依次上传电 | <ul> <li>建設以真间能比求数本以证股份有限公司(用户服务协议)及相比法律声明,并勾造同意协议;</li> </ul> |   |
| 2.支持上传情》<br>《个人签章采  | /R/~6.49:                                                      |   |
| (Stre               | <b>年机母</b> :                                                   |   |
| (100)<br>电子弦        | 验证明 Ⅲ100入 229 40可能没 ◆ 校验明已光述医常的学術、調整权                          |   |
|                     | 就已间读并同意北京数字以证股份有限公司 (用户服务协议)                                   |   |
|                     | <b>10</b>                                                      |   |
|                     |                                                                |   |

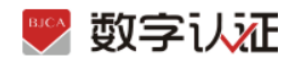

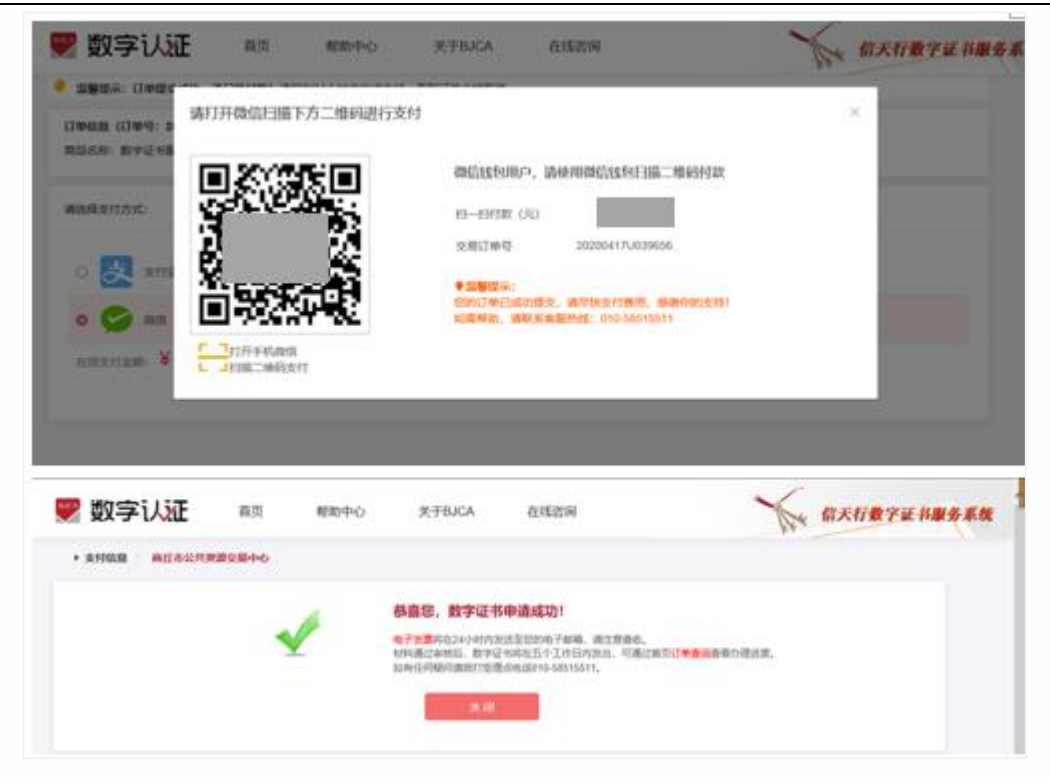

#### 温馨提示:

 ● 北京 CA 在收到用户支付的证书费用后,会将开具的电子发票发送至用户申请证书时填 写的预留邮箱。

#### 第三步:等待审核

证书费用支付完成后,请等待北京 CA 审核,3个工作日内用户预留的手机会收到审核情况 通知,如审核通过则还会收到证书密码短信。

#### 第四步:接收证书产品

证书制作完成后,北京 CA 将为用户寄送证书产品,请用户注意查收。相应的证书发票我司 已为您开具电子发票(在您操作第二步支付证书费用完成后,电子发票已发送至您预留邮 箱)。电子发票是国税局认可的有效凭证,其法律效力、基本用途及使用规定同纸质发 票,如需纸质票通过经办人电子邮箱下载完成打印。如超过 24 小时未收到发票,请登录 http://help.bjca.org.cn/网站"电子发票重新获取"查询发票信息或致电 010-58515511。

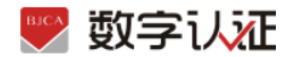

# 2. 证书更新

证书有效期为一年,证书到期后需要续费更新,才能正常使用;

● 证书有效期小于 90 天或已过期且不超过 1 年(365 天)的用户,可申请证书更新;

● 未过期证书进行更新,新证书有效期在旧证书截止日期基础上顺延一年;

已过期证书进行更新,新证书有效期从用户下载新证书之日起计算,向后顺延一年;
 证书更新时请插入需要更新的 key (只插一个),在更新业务结束前,请不要拔掉 key。
 更新地址:

点击"**证书更新",**进入页面后,输入密码,点击"确认"

|              | • #VETER                        |                                     |
|--------------|---------------------------------|-------------------------------------|
|              | otensule otensule               | Contra anticas anticas averages     |
|              | UTEN ATTROTOGRAMA-A. DARBANGTAR | ETHE SCHOLARSPORT, Stonwell, Spices |
|              |                                 |                                     |
|              |                                 | ~                                   |
| 99 (99 )<br> |                                 | anans 新水石畫下並用關係                     |
|              | <b>证书白线常新</b>                   | 🗮 2020                              |
|              |                                 | 诸城人需要在建筑时的证书介绍、输入的目微量后即可更新信息。       |
| ľ            | gene:                           |                                     |
| ľ            | 2 058: -                        |                                     |

核对相关信息,输入验证码,点击"下一步"。

| BJCA | <b>数字认</b> 征 |
|------|--------------|
|      |              |

| • 数字证书里道:                 | 商丘市公共资源交易中心            |               |                            |                     |  |
|---------------------------|------------------------|---------------|----------------------------|---------------------|--|
| 9 調酬還示: 納加知知<br>動植下板完成打印。 | <b>的复数新闻度。我司将为念开展4</b> | 6子发展:为不影响很明,诸 | 1988-1972-1975, MRAF810, M | ら人电子鮮稀、始間和原業運送会人电子  |  |
| 个人基本信息                    |                        |               |                            |                     |  |
| * 用户名;                    |                        |               |                            |                     |  |
| 所题单位名称:                   | IERS/NEWORK            |               | 1917: BRAN                 | 1980                |  |
| *证件例型:                    | 802                    |               | *运件号码:                     |                     |  |
| *申请人手机号:                  | -                      |               |                            |                     |  |
| *通讯首位                     | 起限                     |               | * 通讯如书 228                 |                     |  |
| * 详细地社:                   | 1                      |               |                            |                     |  |
| *用户电子邮稿:                  | Supranting games (S    | (用于抽收电子22课、   | 解检疫(53)                    |                     |  |
| 证书信息                      |                        |               |                            |                     |  |
| *证书有效题:                   | 1 V 4                  |               |                            |                     |  |
| 证书信息                      |                        |               |                            |                     |  |
| • 证书有效期:                  | 1 V #                  |               |                            |                     |  |
| 发票信息                      |                        |               |                            |                     |  |
| *发展抬头:                    |                        |               | 纳税人识别号:                    | _                   |  |
| 地址及电话:                    | 请就可把让及电话               |               | 开户行及账号:                    | 请请写开户行及账号           |  |
| * 101205:                 | 6256 6 2               | 5 6           |                            |                     |  |
|                           | 2 我已                   | 周波并同意 《北京政学   | 认证股份有限公司电子认证服务状            | ing) & (Ibharankan) |  |
|                           | 请核对以上填写                | 与容是否正确,确认后该   | 顺应击"下一步",进行申请表打印和          | 0证书费用支付。            |  |
|                           |                        |               |                            |                     |  |

点击"确认订单"后系统自动跳转到支付页面,使用支付宝/微信扫描二维码进行支付,此 期间确保只插入需要更新的 key,一直到证书签发完毕。

| 个人基本信息  |     |          |        |
|---------|-----|----------|--------|
| 用户名:    | -   | 所屬单位名称:  |        |
| 证件类型:   | 身份证 | 证件号码:    |        |
| 申请人手机号: |     | 申请人银行账号: |        |
| 遵讯舆份:   | 北京  | 通讯城市:    | 北京     |
| 详细地址:   | 1   | 电子邮箱:    | org.cn |
| 证书信息    |     |          |        |
| 证书有效期:  | 144 |          |        |
| 发票信息    |     |          |        |
| 发票抬头:   |     | 纳税人记别号:  |        |
| 地址及电话:  |     | 开户行及账号:  |        |

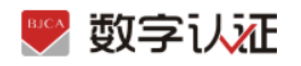

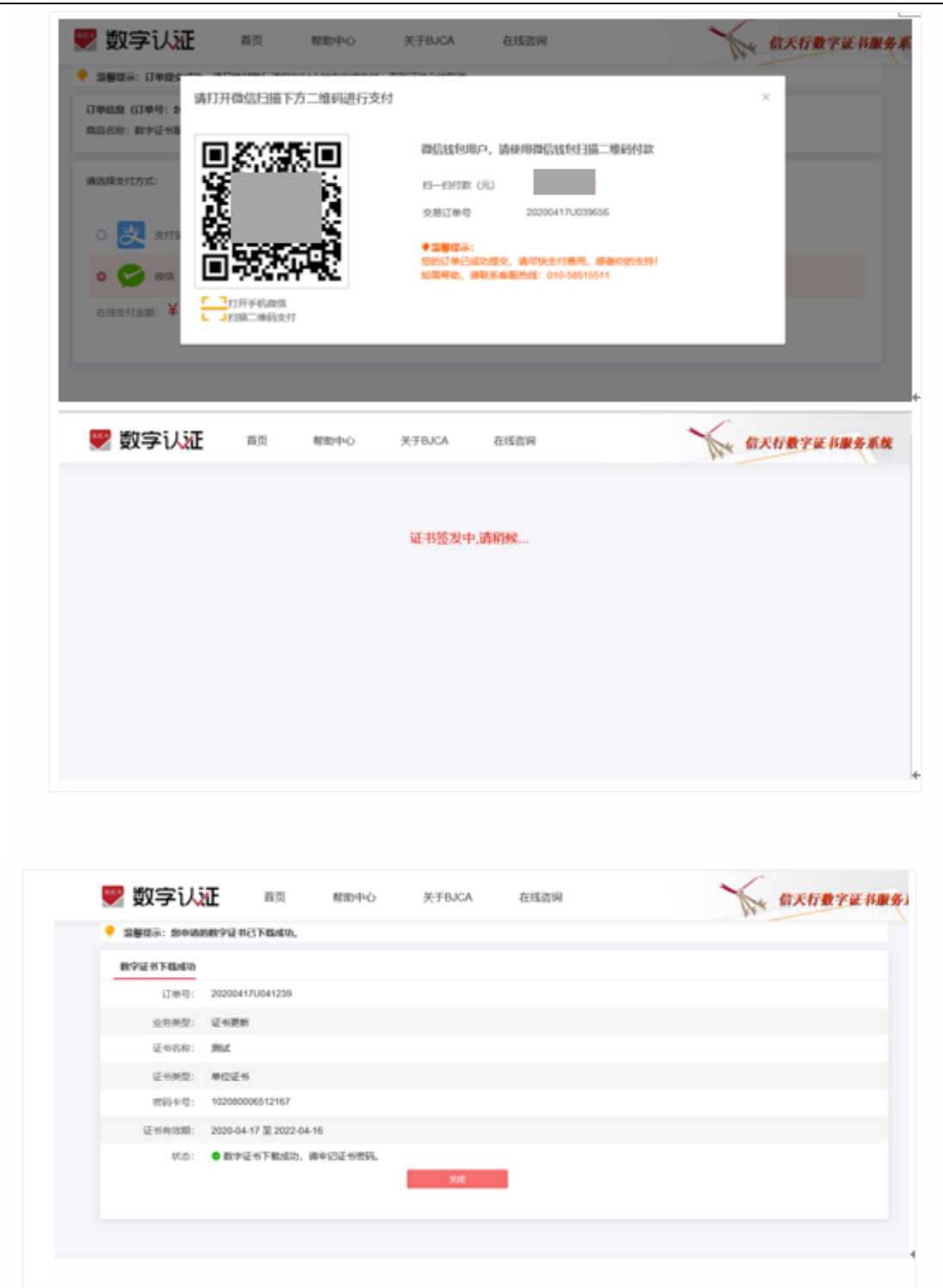

## 3. 证书解锁

如果出现以下两种情况,需要办理证书解锁业务:

▶ 忘记密码;

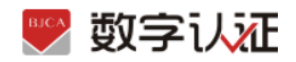

▶ 多次错误输入口令导致 USB Key 被锁死。

解锁地址 具体操作步骤如下:

**第一步:**点击"证书解锁"进入在线解锁申请页面,经办人手机接收解锁验证码(若该手机号由于各种原因无法解锁,则点击左下角"其他验证方式);

| <ul><li> 在該新力 の目的な25 </li></ul>        | 001125                                             | 订単意用<br>20月2日の表記学記4、第4   | ACTER ERITORIE        |
|----------------------------------------|----------------------------------------------------|--------------------------|-----------------------|
| (24更新<br>数中至500082                     | 日記有效用为一年,我用和是也行还可是新                                | E SORFIGAMENT            | . 900000000, 20072000 |
| EA 100人の思想<br>100人の思想                  | <b>2</b><br>1837: ≅eligio∧ය∄තa <b>:(2568⊄22</b> 6) |                          |                       |
|                                        |                                                    |                          |                       |
| 🖤 数字认证 🛛 🛤                             | 帮助中心 关于BJCA                                        | 在场合词                     | <b>你天行数字证书服务</b>      |
|                                        |                                                    |                          |                       |
| → EE MARKE : MULTIN                    |                                                    | ~                        |                       |
| + EE MARKE - ALLEMANNE                 | <b>FBMER</b>                                       | 校验接权助。设置新生品              | 9053940               |
| + EE MARKER - ANDREAM                  | <b>建46款</b><br>第11                                 | 校验操作码 设置新出码<br>~         | 36339480              |
| + EE 19408 : #1000000<br>0<br>19206682 | Filestin<br>Effek Mat                              | 松独校研 (2重新出研<br>↓<br>〒──参 | 3633940               |

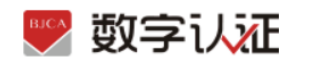

| 0<br>0.0000                               | 2                                                            | 1 校验颁权码,设置新增码                                                                      |                                                               |
|-------------------------------------------|--------------------------------------------------------------|------------------------------------------------------------------------------------|---------------------------------------------------------------|
| 國權提示:<br>如果您的手机不在身边或書手机<br>号已经更具可选择其它校验方式 | 经办人结卷: 《<br>经办人手机带:<br>验证明:                                  | 能入验证明<br>第2018年時(57-10<br><b>下一步</b>                                               |                                                               |
|                                           |                                                              |                                                                                    |                                                               |
| 🛃 数字认证 👳                                  | 移動中心 关于833                                                   | CA 在场面间                                                                            | 信天行数字证书服务                                                     |
| 数字认近  市内                                  | 相助中心 关于BJC<br>(月間)<br>(月間)(日前)                               | CA 在任意书明<br>化社会和明                                                                  | (前天行数字证书服)<br>(1)<br>(1)(1)(1)(1)(1)(1)(1)(1)(1)(1)(1)(1)(1)( |
| 数字认近  あ の                                 | 相助中心 关于BJ2<br>(月間30年6月<br>(月間30年6月)<br>(月間30年6月)<br>(日11月1日) | CA 在地名加加<br>在地址的和<br>和<br>和<br>和<br>和<br>和<br>和<br>和<br>和<br>和<br>和<br>和<br>和<br>和 |                                                               |

其他验证方式:提供三种验证身份方式,请根据企业情况选择,填好相关信息后点击"下

| <ul> <li>VERIARIA MADER</li> </ul> | ELEMER REPORT |            |                    |           |        |  |
|------------------------------------|---------------|------------|--------------------|-----------|--------|--|
|                                    |               | 0          | 0                  | 1203      | -0     |  |
| (F) (ENFO)                         |               | D.B.M.B.W. | 机管理控制 定置的          | rest.     | REEMEN |  |
| INTERIEDISE                        |               |            |                    |           |        |  |
| 以定方式                               | INARGERIA     | 一、国际区人工省手机 | CHARLESSING A FROM |           |        |  |
| 单位基本结合                             | AA FRANKLAM   |            |                    |           |        |  |
| mose:                              | 这人的行业也能从是     | t.         | 80                 |           |        |  |
|                                    | 企业的2000户约期以近  |            |                    |           |        |  |
| H6-41-9009(585:                    |               |            | #@%%               |           |        |  |
| 这边代纳入战度                            |               |            |                    |           |        |  |
| * (AQ/CR064):                      | anno line     |            | SAF698             | 3970.0550 |        |  |
|                                    |               |            |                    |           |        |  |

一步",收取解锁授权码后解锁。

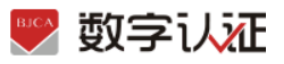

|                                                                                                    | 请填写法人姓名                                         |            | *法人手机号码:                 | 请填写法人手机号码                                      |                  |
|----------------------------------------------------------------------------------------------------|-------------------------------------------------|------------|--------------------------|------------------------------------------------|------------------|
| 法人证件类型:                                                                                                    | ◎ 身份证                                           |            | *法人证件号:                  | 请填写法人证件号                                       |                  |
| 联系人信息                                                                                                    |                                                 |            |                          |                                                |                  |
| * 经办人姓名:                                                                                                    | 请填写经办人姓名                                        |            | * 经办人手机:                 | 请填写经办人手机                                       |                  |
| 经办人证件类型:                                                                                                    | 身份证                                             |            | * 经办人身份证号:               | 请填写经办人身份证号                                     |                  |
| * 经办人电子邮箱:                                                                                                    | 请填写经办人电子邮箱                                      |            |                          |                                                |                  |
| 地址信息                                                                                                    |                                                 |            |                          |                                                |                  |
| * 通讯省份                                                                                                    | 请选择                                             |            | * 通讯城市                   | 请选择                                            |                  |
| 通讯地址:                                                                                                    | 请填写通讯地址                                         |            |                          |                                                |                  |
| 🌄 数字认                                                                                                    | 正 首页 帮短                                         | 助中心 关于BJCA | 在线咨询                     | 1                                              | 言天行数字证书服务        |
| 愛妻 ● ● | 正 首页 帮助     おおいろう おいろう おいろう おいろう おいろう おいろう おいろう | 助中心 关于BJCA | 在线咨询                     | 4                                              | 言天行数字证书服务        |
| ♥ 数字认                                                                                                    | <ul> <li></li></ul>                             | 助中心 关于BJCA | 在线咨询<br>3<br>校验模权码,设置新密码 | く<br>1<br>第<br>二<br>2<br>5<br>二<br>成<br>解<br>約 | <b>言天行数字证书服务</b> |

## 4. 订单查询

用户在线提交证书业务成功后,可通过订单查询实时了解证书申请状态。

第一步:通过办理业务相应网址进入新办业务的"**订单查询**"页面。

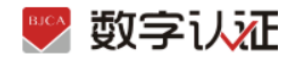

| • 872 488                       |                                     |
|---------------------------------|-------------------------------------|
| 66590                           | ijenis                              |
| 089024 081125                   | universitis, assoches, melsoder     |
| <b>近代変形</b>                     | ETHER                               |
| DFJ-nnohzidzwaRh-4. Meszadujnem | DERIGENERATER, Reviewert, Reviewert |
|                                 |                                     |

第二步:选择"单位数字证书/个人数字证书"输入相应证件号码,点击"发送验证码"将向经办人发送手机短信,输入短信中的验证码,点击"确认"可查看历史订单记录,未完成的业务,点击继续相关业务进行处理即可。

同时本页可查看密码获取方式、查看及下载发票及订单详情。

|                                                                                          |                                | CALLS THE PARTY    |                      |                |                           |                  |                           |                               |                     |                  |
|------------------------------------------------------------------------------------------|--------------------------------|--------------------|----------------------|----------------|---------------------------|------------------|---------------------------|-------------------------------|---------------------|------------------|
|                                                                                          |                                |                    | * 数字证书例              | ∰: <b>0</b> #6 | (数字记书 O                   | 个人数字证            | [46                       |                               |                     |                  |
|                                                                                          |                                |                    | • 证件关注               | E DARS         | UNRER .                   |                  |                           |                               |                     |                  |
|                                                                                          |                                | -                  | 的一社会组织代表             | 8              |                           |                  |                           |                               |                     |                  |
|                                                                                          |                                |                    | 10 (E)               | 8: IIA         |                           | 202              | 19212103                  |                               |                     |                  |
|                                                                                          |                                |                    |                      |                | <b>R</b> 2                |                  |                           |                               |                     |                  |
|                                                                                          |                                |                    |                      |                |                           |                  |                           |                               |                     |                  |
| 未完成订单                                                                                    |                                |                    |                      |                |                           |                  |                           |                               |                     |                  |
|                                                                                          |                                |                    |                      |                |                           |                  |                           |                               |                     |                  |
| 06889                                                                                    | 订单号                            | 证书名称               | 业务关型                 | 介质号            | 订单机                       | ā                | 发票信息                      | 南阳积限方式                        | AFISHLER.           | 操作               |
| 020-04-17 21:3<br>9:35                                                                   | 17/04/9<br>20200417U0412<br>29 | 证书名称<br>例试         | 业务关型<br>证书更新         | 介质号            | 订单机<br>已含物,<br>数          | 5<br>(5) T       | 末即位息<br>未开具22票            | 南阳积105元<br>                   | AFBILS<br>SAMPRILB  | 展作:<br>组成更新      |
| 0182000<br>020-04-17-21:3<br>9:35<br>RoleJT#                                             | 订单号<br>20200417U0412<br>39     | 证书名称<br>第14        | 业务类型<br>证书更新         | 会推号            | 订单机<br>已编辑。<br>载          | 5<br>6下          | 发票信息<br>未开典发票             | 电时获取方式<br>                    | 新香仁泉<br>G有新春信息      | 量性               |
| 0188956<br>0220-04-17-21:3<br>9:35<br>9:35<br>9:35<br>9:35<br>9:35<br>9:35<br>9:35<br>9: | 1744-9<br>20200417U0412<br>39  | 证书名称<br>第14<br>订中号 | 业务关型<br>证书更新<br>证书名称 | 众板可<br>业务关型    | (日中初)<br>日申初,<br>載<br>介所引 | 8<br>87<br>19488 | 私用412<br>未月月22票<br>私用4120 | (株好研想からに)<br>- 1<br>(株好研想からに) | MIDILO.<br>SAMPROD. | 操作<br>型球算制<br>操作 |